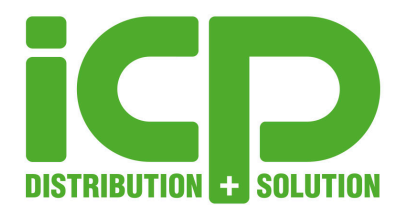

# Anleitung Embedded Configuration Manager

v2.2.2 | 19.02.2019

## Inhalt

| Disclaimer                                 | 2  |
|--------------------------------------------|----|
| Allgemeine Beschreibung                    | 3  |
| Erste Schritte                             | 3  |
| Lockdown Features                          | 4  |
| Automatische Programm Updates              | 4  |
| Assigned Access                            | 5  |
| Custom Logon                               | 6  |
| Embedded Boot                              | 7  |
| Keyboard Filter                            | 8  |
| OEM Information                            | 9  |
| Shell Launcher                             |    |
| Unified Write Filter                       | 11 |
| USB Device Policy                          |    |
| General                                    | 13 |
| Windows Updates                            | 13 |
| Benachrichtigungen                         |    |
| Energieoptionen                            | 14 |
| OneDrive                                   | 14 |
| Touch Gesten                               | 14 |
| Import / Export Funktion & License Manager | 15 |

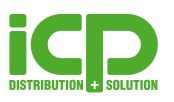

## Disclaimer

THE SOFTWARE IS PROVIDED "AS IS", WITHOUT WARRANTY OF ANY KIND, EXPRESS OR IMPLIED, INCLUDING BUT NOT LIMITED TO THE WARRANTIES OF MERCHANTABILITY, FITNESS FOR A PARTICULAR PURPOSE AND NONINFRINGEMENT. IN NO EVENT SHALL THE AUTHORS OR COPYRIGHT HOLDERS BE LIABLE FOR ANY CLAIM, DAMAGES OR OTHER LIABILITY, WHETHER IN AN ACTION OF CONTRACT, TORT OR OTHERWISE, ARISING FROM, OUT OF OR IN CONNECTION WITH THE SOFTWARE OR THE USE OR OTHER DEALINGS IN THE SOFTWARE.

THE AUTHOR IS UNDER NO OBLIGATION TO PROVIDE SUPPORT, SERVICE, CORRECTIONS, OR UPGRADES TO THE SOFTWARE PROGRAM.

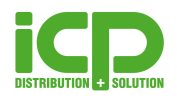

# Embedded Configuration Manager

# Allgemeine Beschreibung

Windows IoT Enterprise enthält viele Features zur Veränderung des Betriebssystems. Leider ist die Konfiguration dieser Features sehr schwer da dies normalerweise über PowerShell, Kommandozeile, Registrierungseinträge, etc. durchgeführt werden muss.

Aus diesem Grund haben wir den Embedded Configuration Manager (ECM) erstellt. Der Embedded Configuration Manager enthält zudem noch mehr Konfigurationsmöglichkeiten als der originale Microsoft Embedded Lockdown Manager. Dieses Tool kann als zentrales Management Tool für alle Embedded bezogenen Einstellungen genutzt werden. Es ermöglicht die Aktivierung und Deaktivierung dieser und eine sehr einfache und schnelle Konfiguration.

Das Tool ist für die nachfolgenden Betriebssysteme lizenziert:

- Windows 10 IoT Enterprise 2016 LTSB
- Windows 10 IoT Enterprise 2019 LTSC

## **Erste Schritte**

#### Wie startet man den Embedded Configuration Manager

Um den Embedded Configuration Manager zu starten bitte den USB Stick anschließen, im Datei Explorer zum USB Stick navigieren und die "Embedded Configuration Manager.exe" starten.

#### Wie nutzt man den Embedded Configuration Manager

Bitte unsere Anleitung sorgfältig durchlesen bevor der ECM genutzt wird. Bitte sämtliche Warnhinweise beachten und Anweisungen befolgen.

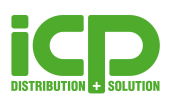

## Lockdown Features

Um zu sehen welche Embedded Features für Ihre Windows Installation verfügbar sind, muss der Embedded Configuration Manager gestartet werden. Auf der ersten Konfigurationsseite gibt es eine Liste mit allen verfügbaren Features. Um diese zu aktivieren, muss der Button links neben den Features aktiviert werden. Anschließend auf "Apply" klicken. Nach einem Neustart sind die Features verfügbar zum Konfigurieren.

Das Tool listet alle verfügbaren Features, welche konfiguriert werden können, auf der linken Seite. Jedes Feature ist detailliert beschrieben und kann mit nur wenigen Klicks konfiguriert werden.

### Automatische Programm Updates

Beim ersten Start der Applikation wird gefragt, ob Updates für den ECM in Zukunft automatisch installiert werden sollen, sobald diese Verfügbar sind. Diese Einstellung kann jederzeit mit dem Punkt "Check for updates automatically" geändert werden. Außerdem besteht die Möglichkeit mit dem Punkt "Check for updates" jederzeit manuell nach Updates zu suchen.

| 🔓 Embedded Configuration Manager | -                                                                                                    |          |   |
|----------------------------------|----------------------------------------------------------------------------------------------------|----------|---|
|                                  | Embedded Configuration Manager                                                                                                    |          | ^ |
| Lockdown Features                | Welcome to the Embedded Configuration Manager.                                                                                                    |          |   |
| 🕋 Home                           | This is your configuration central for all Embedded Lockdown Features.                                                                                                 |          |   |
| here Assigned Access             | You can activate the features below and configure them in the the appropriate category on the l                                                                        | eft.     |   |
| 👤 Custom Logon                   |                                                                                                    |          |   |
| Embedded Boot                    | Lockdown Features                                                                                                    |          |   |
| 🖽 Keyboard Filter                | You can enable all desired lockdown features that should be installed here.                                                                                            |          |   |
| ⑦ OEM Information                | Please note, that you must reboot to enable or disable the features.                                                                                                   |          |   |
| 🖵 Shell Launcher                 | Custom Logon                                                                                                    |          |   |
| d Unified Write Filter           | C Keyboard Filter                                                                                                    |          |   |
| 🤫 USB Device Policy              | Shell Launcher                                                                                                    |          |   |
| 🍄 General                        |                                                                                                    |          |   |
| 🗊 License Manager                | onlined write riter                                                                                                    |          |   |
|                                  | Updates                                                                                                    |          |   |
|                                  | Embedded Configuration Manager can automatically check for updates for itself. You can also disable the automatic checking and use the button below to check manually. |          |   |
| 🖻 Backup                         | <u>C</u> heck for updates                                                                                                    |          |   |
| 🔄 <u>R</u> estore                | Check for updates automatically                                                                                                    |          | v |
|                                  | Apply changes Discard changes                                                                                                    | v2.2.0.0 | 0 |

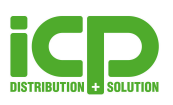

# **Assigned Access**

Mit dem Assigned Access Feature kann sehr leicht eine Universal Windows Platform App als Shell für einen bestimmten User definiert werden.

Mit dem "Kiosk Mode", welcher nur im Embedded Configuration Manager auf Windows 10 IoT Enterprise 2016 Versionen verfügbar ist, kann der Windows Desktop komplett unterdrückt werden und der User kann die App nicht verlassen.

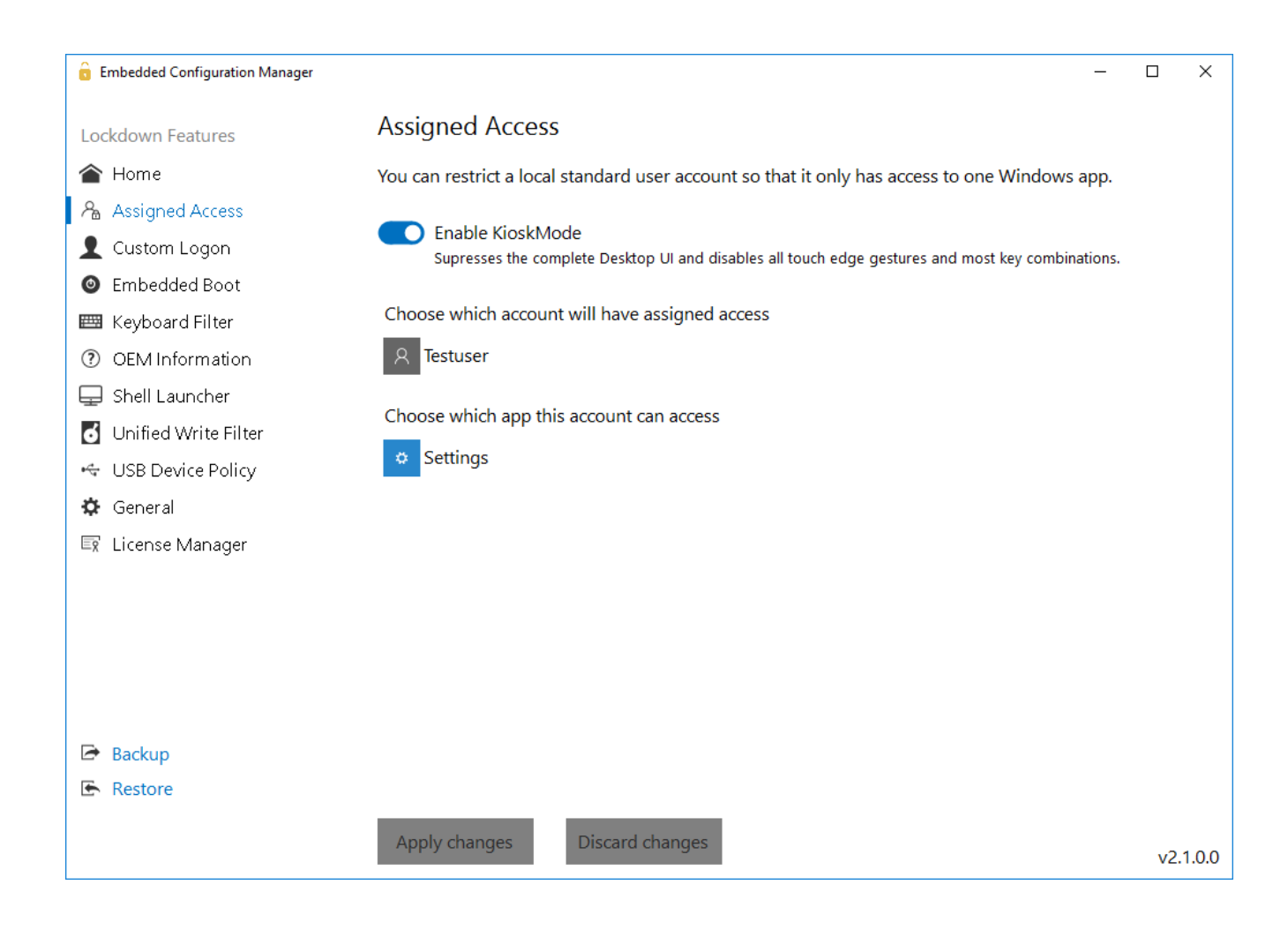

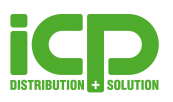

## **Custom Logon**

Diese Einstellungen beinhalten unter anderem das automatische Einloggen eines Users und weitere Konfigurationsmöglichkeiten für ein besseres Branding des Gerätes. Diese beziehen sich speziell auf den Anmeldeschirm und ermöglichen es einzelne Elemente zu deaktivieren. Der Anmeldeschirm kann bei einer automatischen Anmeldung auch gänzlich unterdrückt werden.

| 🔓 Embedded Configuration Manager                          | -                                                                                                    |     | ×      |
|-----------------------------------------------------------|----------------------------------------------------------------------------------------------------|-----|--------|
| Lockdown Fosturos                                         | Automatic User Logon                                                                                                    |     | ^      |
| A Home                                                    | Sign into Windows automatically without specifying a user name or password at startup.                                                   |     |        |
| head Access                                               | Enable Auto Logon<br>Signs the following user in automatically without asking for credentials                                            |     |        |
| <ul> <li>Custom Logon</li> <li>Embedded Boot</li> </ul>   | Domain (optional)                                                                                                    |     |        |
| <ul><li>Keyboard Filter</li><li>OEM Information</li></ul> | Username                                                                                                    |     |        |
| Shell Launcher                                            | Password                                                                                                    |     |        |
| SB Device Policy                                          |                                                                                                    |     |        |
| <ul> <li>General</li> <li>License Manager</li> </ul>      | Branding                                                                                                    |     |        |
|                                                           | Windows allows you to customize the logon experience. You can completely<br>suppress the logon UI or disable certain elements.           |     |        |
|                                                           | Suppress Loaon UI<br>Completely suppress the logon screen                                                                                |     |        |
|                                                           | Disable Blocked Shutdown Resolver<br>Suppress the waiting screen when apps block the sign-out process. Forces all applications to close. |     |        |
| 🖻 Backup                                                  | Disable all Welcome screen UI elements<br>Hides all elements listed below on the logon screen                                            |     |        |
| 🔄 Restore                                                 | Disable Ease of Access                                                                                                    |     | ,      |
|                                                           | Apply changes Discard changes                                                                                                    | v2. | .1.0.0 |

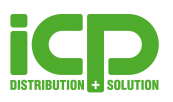

## **Embedded Boot**

Die Embedded Boot Einstellungen ermöglichen es den Boot-Vorgang zu verändern. Es ist sehr einfach das Boot Logo, den Text und den Status Ring zu unterdrücken. Ebenfalls kann der Zugang zum F8 und F10 Boot Menü verhindert werden. Diese Einstellungen sind sehr wichtig, wenn man ein vollständig gebrandmarktes Gerät erstellen will.

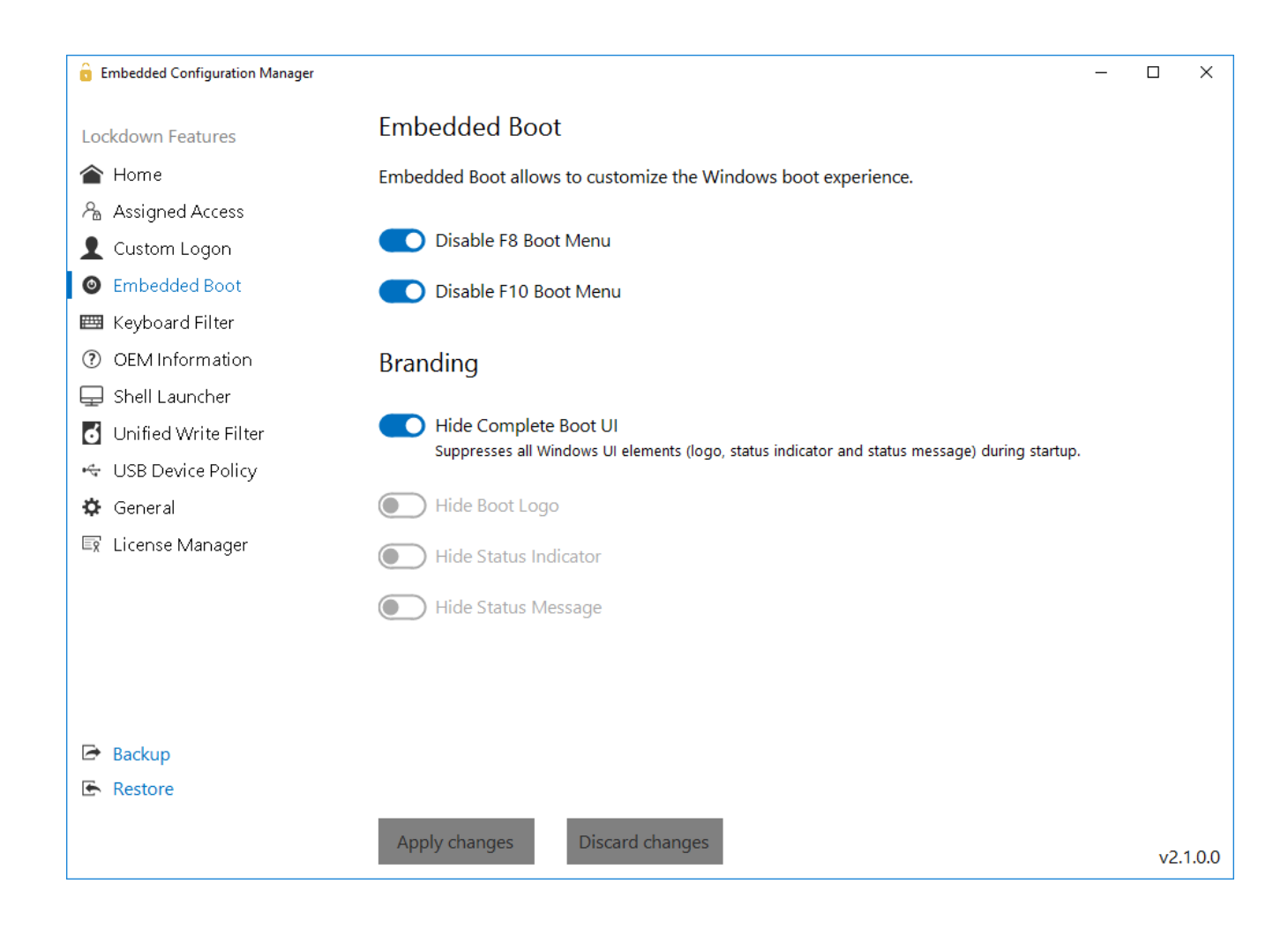

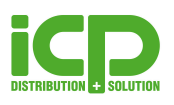

# **Keyboard Filter**

Mit dem Keyboard Filter können Tasten und Tastenkombinationen, wie zum Beispiel STRG+ALT+ENTF, blockiert werden. Es sind eine Reihe von vordefinierten Tastenkombinationen bereits verfügbar. Zusätzlich können beliebige Kombinationen hinzugefügt werden. Der Keyboard Filter kann auch Tasten anhand der Tasten ID sperren, um sicher zu gehen, dass bestimmte Tasten (z.B.: Z) auf allen Tastaturlayouts gesperrt sind. Ebenfalls kann man Tasten basierend auf Scan Codes blockieren, um die Taste physisch zu sperren – unabhängig davon welches Tastaturlayout genutzt wird.

Der Keyboard Filter ermöglicht auch das Konfigurieren oder Deaktivieren eines Breakout Keys. Der Breakout Key erlaubt es einem User aus einem abgesperrten System sich abzumelden und gegeben falls mit einem anderen Account sich anzumelden. Wird dieser 5-mal in Folge gedrückt, wird Anmeldeschirm angezeigt um einen schnellen Benutzerwechsel durchführen zu können.

Standardmäßig ist der Breakout Key mit der Windows-Taste belegt.

Es wird empfohlen diesen abzuändern oder zu deaktivieren und die Funktion über die Applikation selbst zu steuern.

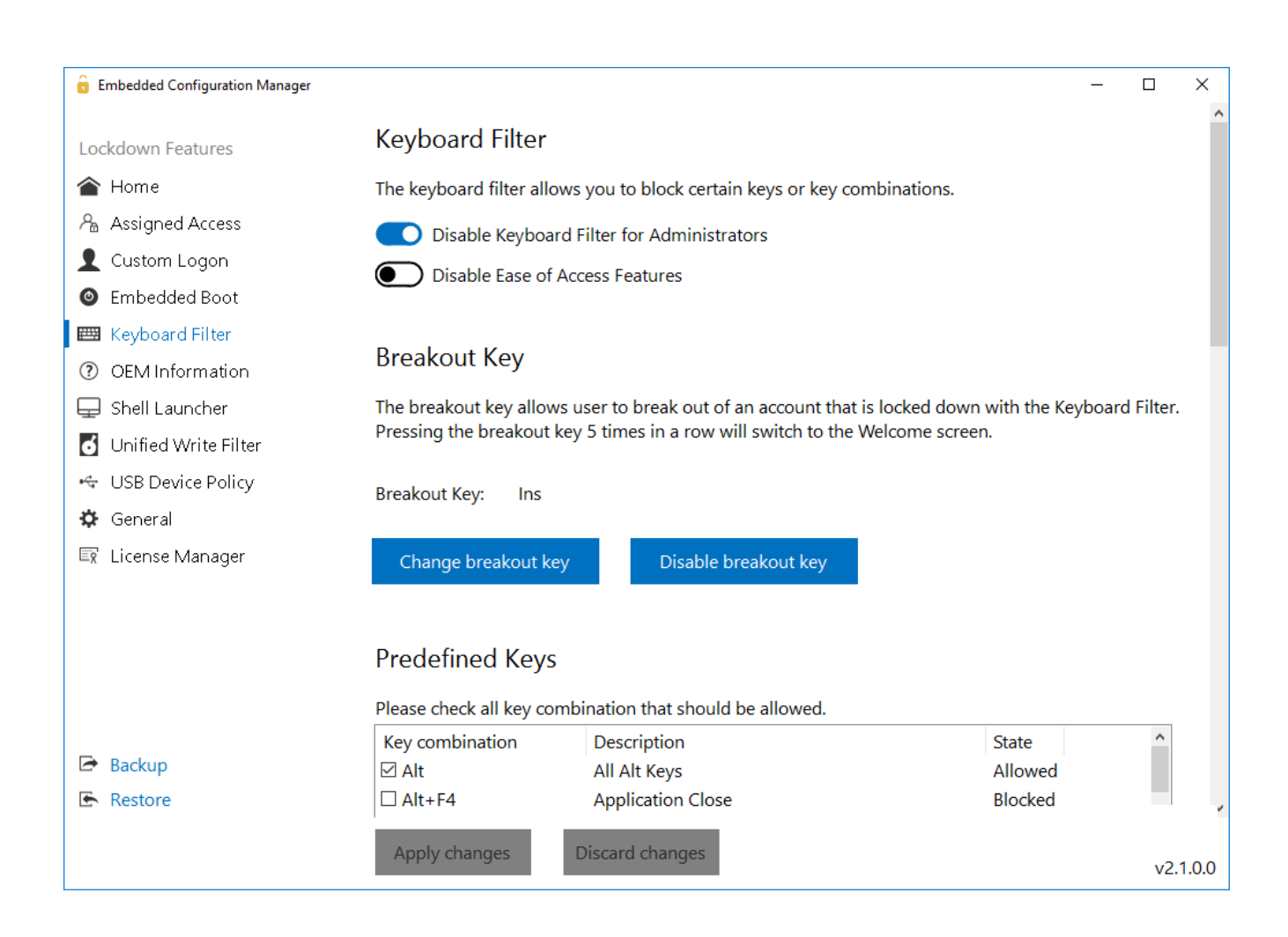

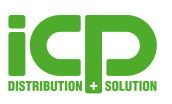

# **OEM Information**

Dieses neue Feature fügt wichtige Firmeninformationen zu den Systeminformationen Ihrer Geräte hinzu.

Somit kann der End-User sehr einfach sehen von wem das Gerät hergestellt wurde und wo der Support zu erreichen ist.

| Embedded Configuration Manager |                                                                     | _ |    | ×       |
|--------------------------------|---------------------------------------------------------------------|---|----|---------|
| Lockdown Features              | OEM Information                                                     |   |    |         |
| 🕋 Home                         | You can add custom information about your company that will         |   |    |         |
| hassigned Access               | be shown in the Windows System dialog and the modern control panel. |   |    |         |
| 👤 Custom Logon                 |                                                                     |   |    |         |
| Embedded Boot                  | Logo                                                                |   |    |         |
| 🖽 Keyboard Filter              | Your Company Remove Logo                                            |   |    |         |
| ⑦ OEM Information              |                                                                     |   |    |         |
| 🖵 Shell Launcher               |                                                                     |   |    |         |
| d Unified Write Filter         | Manufacturer                                                        |   |    |         |
| 🔄 USB Device Policy            | Company Name                                                        |   |    |         |
| 🗘 General                      | Model                                                               |   |    |         |
| 🔄 License Manager              | Model XY                                                            |   |    |         |
|                                | Support Phone Number                                                |   |    |         |
|                                | Company Support Phone Number                                        |   |    |         |
|                                | Support URL                                                         |   |    |         |
|                                | Company Website                                                     |   |    |         |
|                                | Support Hours                                                       |   |    |         |
| Padrup                         | Company Support Hours                                               |   |    |         |
| E Backup                       |                                                                     |   |    |         |
| restore                        |                                                                     |   |    |         |
|                                | Apply changes Discard changes                                       |   |    | 100     |
|                                |                                                                     |   | V2 | . 1.0.0 |

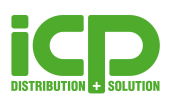

## **Shell Launcher**

Mit dem Shell Launcher können verschiedene Shells für unterschiedliche Nutzer festgelegt werden. Mit dem Embedded Configuration Manager wird die Konfiguration dieses Feature erheblich vereinfacht.

Somit kann einem User eine beliebige Shell zugewiesen werden, damit dieser nur die Shell Applikation nutzen kann und keinen Zugriff auf das restliche System hat.

Administratoren kann die normale Windows Explorer Shell zugewiesen werden um den Zugang zum vollen Desktop zu gewährleisten.

| a Embedded Configuration Manager |                                                                                           | - |    | ×      |  |
|----------------------------------|-------------------------------------------------------------------------------------------|---|----|--------|--|
| Lockdown Features                | Shell Launcher                                                                            |   |    | ^      |  |
| 🕋 Home                           | Sign into Windows without specifying a user name or password at startup.                  |   |    |        |  |
| head Access Assigned Access      |                                                                                           |   |    |        |  |
| 👤 Custom Logon                   | Enabling shell launcher will replace the shell for all unconfigured user accounts         |   |    |        |  |
| Embedded Boot                    | with the default shell below.                                                             |   |    |        |  |
| 📟 Keyboard Filter                |                                                                                           |   |    |        |  |
| ⑦ OEM Information                | Default Shell                                                                             |   |    |        |  |
| 🖵 Shell Launcher                 | This settings sets the default shell for all user accounts that are not configured below. |   |    |        |  |
| <b>d</b> Unified Write Filter    | Shell application: C:\Windows\explorer.exe                                                |   |    |        |  |
| 😽 USB Device Policy              | Exit action: Restart Shell                                                                |   |    |        |  |
| 🌣 General                        |                                                                                           |   |    |        |  |
| 🗊 License Manager                | Edit                                                                                      |   |    |        |  |
|                                  |                                                                                           |   |    |        |  |
|                                  | Custom Shells                                                                             |   |    |        |  |
|                                  |                                                                                           |   |    |        |  |
|                                  | fou can configure different shells for different user accounts of groups.                 |   |    |        |  |
|                                  | Account or Group Shell                                                                    |   |    |        |  |
| Rockup                           | DESKTOP-JBL6CT3\Testuser C:\Windows\System32\calc.exe                                     |   |    |        |  |
|                                  |                                                                                           |   |    |        |  |
| E Restore                        |                                                                                           |   |    | 4      |  |
|                                  | Apply chapters Discard chapters                                                           |   |    |        |  |
| Apply changes Discard changes    |                                                                                           |   | v2 | .1.0.0 |  |

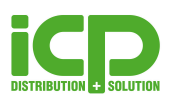

# **Unified Write Filter**

Windows 10 IoT Enterprise enthält das Unified Write Filter (UWF) Feature, welches das System von ungewollten Schreibvorgängen schützt. Leider gibt es das Problem, dass Windows selbst das virtuelle Overlay innerhalb von wenigen Minuten füllt.

Aus diesem Grund ist dieses Feature standardmäßig leider nicht zu verwenden.

Der Embedded Configuration Manager, kann das System mit nur einen Klick für die Nutzung des UWFs optimieren.

Diese Optimierung reduziert die Schreibvorgänge von Windows selbst und ermöglichen somit die UWF Nutzung.

Overlay-Einstellungen können ebenfalls vorgenommen werden und das Erstellen der gesamten UWF Konfiguration ist sehr einfach.

Neben dem Schützen von ganzen Volumen, kann auch das Erstellen der Ausnahmen von Dateien, Ordnern und Registrierungseinträgen unter HKEY\_LOCAL\_MACHINE vorgenommen werden.

### Achtung: Das Einschalten oder Ändern der UWF Konfiguration erfordert einen Neustart!

| â Embedded Configuration Manager | - 0                                                                                      | ×        |  |  |
|----------------------------------|------------------------------------------------------------------------------------------|----------|--|--|
| Lockdown Features                | Unified Write Filter                                                                     |          |  |  |
| 🕋 Home                           | Protect your system from unwanted changes by enabling the Unified Write Filter.          |          |  |  |
| head Access Assigned Access      | Before using the Unified Write Filter it is recommended to optimize the operating system | ı.       |  |  |
| 👤 Custom Logon                   | Windows is not configured for ontimal Unified Write Filter usage                         |          |  |  |
| Embedded Boot                    | Your overlay may run full within minutes!                                                |          |  |  |
| 🖽 Keyboard Filter                | Optimize                                                                                 |          |  |  |
| ⑦ OEM Information                |                                                                                          |          |  |  |
| 🖵 Shell Launcher                 | Current filter state: Disabled                                                           |          |  |  |
| 🚺 Unified Write Filter           | <b>Example filtering</b>                                                                 |          |  |  |
| 🗢 USB Device Policy              | Enable Intering                                                                          |          |  |  |
| 🌣 General                        | Overlay Settings                                                                         |          |  |  |
| 🖙 License Manager                | overay settings                                                                          |          |  |  |
|                                  | Configure where Unified Write Filter should store the changes made during the runtime.   |          |  |  |
|                                  | The overlay space will always be compressed to save storage!                             |          |  |  |
|                                  | RAM Overlay     O Disk Overlay                                                           |          |  |  |
|                                  | Overlay size in MB: 1024                                                                 |          |  |  |
| 🖻 Backup                         |                                                                                          |          |  |  |
| 🔄 Restore                        | Protected Volumes                                                                        | ~        |  |  |
|                                  | Apply changes Discard changes                                                            | v2.1.0.0 |  |  |

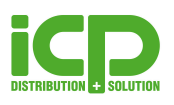

# **USB Device Policy**

Mit der USB Device Policy kann eine Blacklist erstellt werden mit Geräten denen es nicht erlaubt ist sich mit dem System zu verbinden. Dies kann einfach gemacht werden indem man ein verbundenes Gerät auswählt und somit blockiert. Sobald das Gerät erneut mit dem System verbunden wird ist es nicht mehr möglich das Gerät zu installieren.

Das Filtern ist anhand der Device ID oder der Device Klasse möglich. Mit den Device Klassen kann man bestimmte USB Device Klassen vollständig blockieren, wie zum Beispiel Bluetooth Geräte.

Mit dem Tool kann auch eine Ausnahme für Administratoren gesetzt werden, sodass diese alle Geräte trotzdem installieren können. Ebenso können alle USB Massenspeicher blockiert werden.

| 6 Embedded Configuration Manager |                       |                                                                          |        | ×     |
|----------------------------------|-----------------------|--------------------------------------------------------------------------|--------|-------|
| Lockdown Features                | USB Device Pol        | icy                                                                      |        | Â     |
| 🕋 Home                           | You can create a blac | klist of USB devices that are not allowed to be connected to the system. |        |       |
| head Access Assigned Access      | C Enable all dev      | ices for Administrators                                                  |        |       |
| 👤 Custom Logon                   |                       | unkla Daviera                                                            |        |       |
| Embedded Boot                    | Disable Remo          | vable Devices                                                            |        |       |
| 🖽 Keyboard Filter                | Devices that are alr  | eady installed on the system must be uninstalled in the Device Ma        | anager |       |
| ⑦ OEM Information                | first. Otherwise the  | system will not allow or block them properly!                            |        |       |
| 🖵 Shell Launcher                 | Blacklisted dev       | ices                                                                     |        |       |
| 👩 Unified Write Filter           | You can add device I  | Os below that should be blocked from being installed on the system       |        |       |
| 🤫 USB Device Policy              | Name                  | Device ID                                                                |        |       |
| 🌣 General                        |                       |                                                                          |        |       |
| 🔄 License Manager                |                       |                                                                          |        |       |
|                                  |                       |                                                                          |        |       |
|                                  |                       |                                                                          |        |       |
|                                  |                       |                                                                          |        |       |
|                                  |                       |                                                                          |        |       |
| 🖻 Backup                         |                       |                                                                          |        |       |
| E Restore                        |                       |                                                                          |        | ~     |
|                                  | Apply changes         | Discard changes                                                          | v2.    | 1.0.0 |

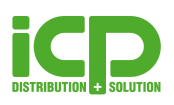

## General

#### Windows Updates

Das Ausschalten der Updates in Windows 10 IoT Enterprise ist nicht einfach da Windows versucht den Update Service aufrecht zu erhalten und im Hintergrund laufend Dateien herunterlädt und aktualisiert.

Der Embedded Configuration Manager beinhaltet eine Konfigurationsmöglichkeit, welche es erlaubt, alle Windows Updates vollständig zu deaktivieren.

Außerdem können die automatischen Updates des Windows Defender deaktiviert werden.

Mit diesem Tool ist die vollständige Kontrolle über Updates wiedergegeben.

### Benachrichtigungen

Mit nur einem Klick können Benachrichtigungen von Windows und Meldungen zu Windows Creators Update, Programm-Error oder "Das Programm funktioniert nicht mehr" unterdrückt werden. Mit "Disable New Network Fly Out" können Sie das Flyout unterdrücken, welches erscheint wenn der Computer mit einem neuen Netzwerk verbunden wird und Sie entscheiden können ob der PC im Netzwerk sichtbar für andere ist oder nicht.

Das ist wichtig um alle ungewollten Benachrichtigungen von der Applikation oder Windows selbst zu entfernen.

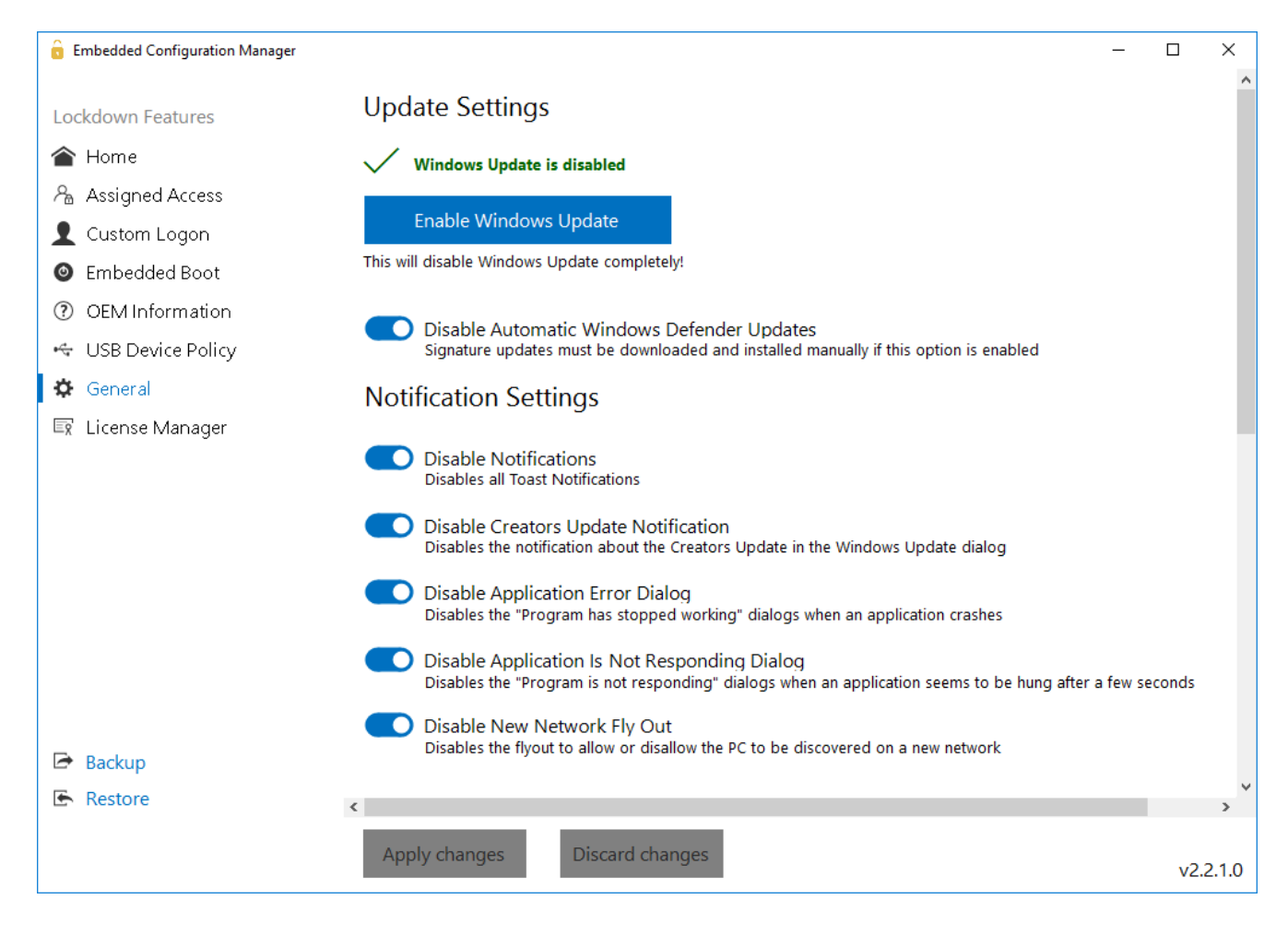

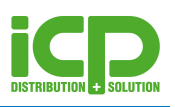

#### Energieoptionen

In den Power Settings, können die Energieoptionen auf "Höchstleistung" gestellt werden, um die meiste Leistung aus der Hardware herauszuholen. Das Tool erlaubt außerdem das System so zu konfigurieren, damit es nie den Bildschirm ausschaltet und verhindert das das Gerät in den Energiesparmodus wechselt.

#### OneDrive

In den meisten Fällen ist OneDrive nicht nützlich auf Embedded Systemen. Aus diesem Grund kann man OneDrive mit nur einem Klick deaktivieren damit im Hintergrund keine Daten geschrieben werden oder nach einer Konfiguration gefragt wird.

Ebenfalls kann OneDrive vom Datei Explorer entfernt werden.

#### **Touch Gesten**

Das Tool ermöglicht die Deaktivierung der Touchgesten, wie zum Beispiel das Wischen vom rechten Bildschirmrand um das Action Center zu öffnen. Dies ist sehr hilfreich, wenn der User auf Touchbasierenden Geräten in der Applikation bleiben soll.

Zusätzlich kann die Touch-Funktion komplett deaktiviert werden. Dies ist auf Tablet hilfreich welche keine Interaktion mit dem Bildschirm aufweisen sollen.

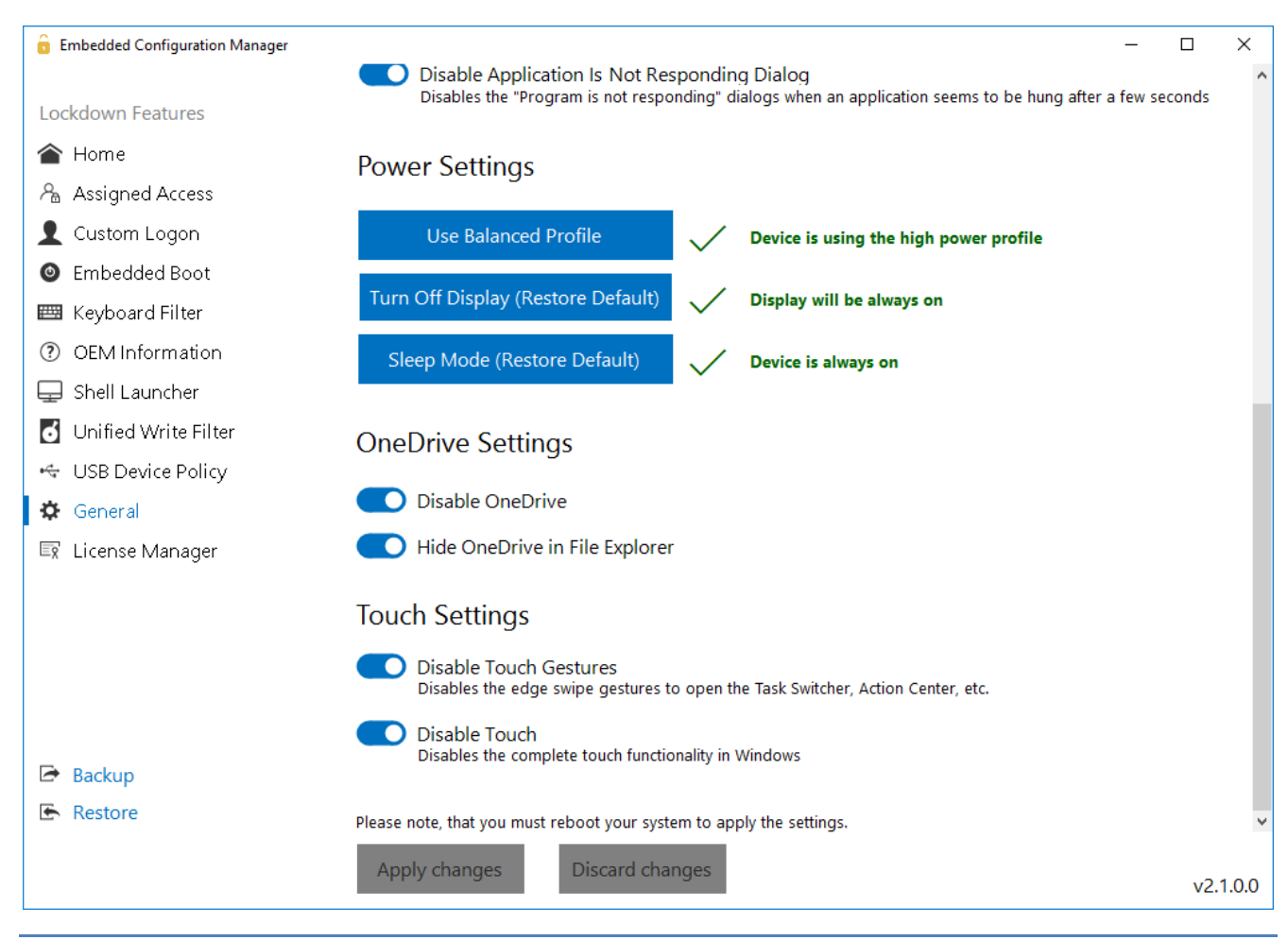

Page 14 of 15

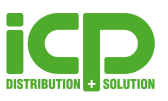

# Import / Export Funktion & License Manager

Alle Einstellungen können in eine XML Datei abgelegt werden. Somit ist es sehr einfach bestehende Konfigurationen auf anderen Geräten einzubinden.

| Embedded Configuration Manager                          | -                                                                                                    |          |        | ×   |
|---------------------------------------------------------|----------------------------------------------------------------------------------------------------|----------|--------|-----|
| Lockdown Features                                       | License Manager                                                                                                    |          |        | Â   |
| ▲ Home ▲ Assigned Access                                | If you have purchased a new feature. Please enter the product key below to activate it.<br>Please note, that the product key will be bound to the main license of this product.                                                                                       | in licon | sol    |     |
| <ul> <li>Custom Logon</li> <li>Embedded Boot</li> </ul> | Licenses                                                                                                    | in neen: | se:    |     |
| 📟 Keyboard Filter                                       | These features are licensed an accesible.                                                                                                    |          |        |     |
| ⑦ OEM Information                                       | F., A.                                                                                                    |          |        |     |
| 🖵 Shell Launcher                                        |                                                                                                    |          |        |     |
| 👩 Unified Write Filter                                  |                                                                                                    |          |        |     |
| 🗠 USB Device Policy                                     |                                                                                                    |          |        |     |
| 🌣 General                                               |                                                                                                    |          |        |     |
| 🔄 License Manager                                       |                                                                                                    |          |        |     |
|                                                         |                                                                                                    |          |        |     |
|                                                         | Activation                                                                                                    |          |        |     |
| 🖻 Backup                                                | To activate your purchased license, please enter the product key below and click "Activate Fe<br>Please note, that the activation process requires internet connectivity!<br>Once the product key is activated, it will be bound to the main license of this product! | eature". |        |     |
| Restore                                                 | once the product key is activated, it will be bound to the main incense of this product.                                                                                                    |          |        |     |
|                                                         | Apply changes Discard changes                                                                                                    | ١        | v2.1.( | 0.0 |